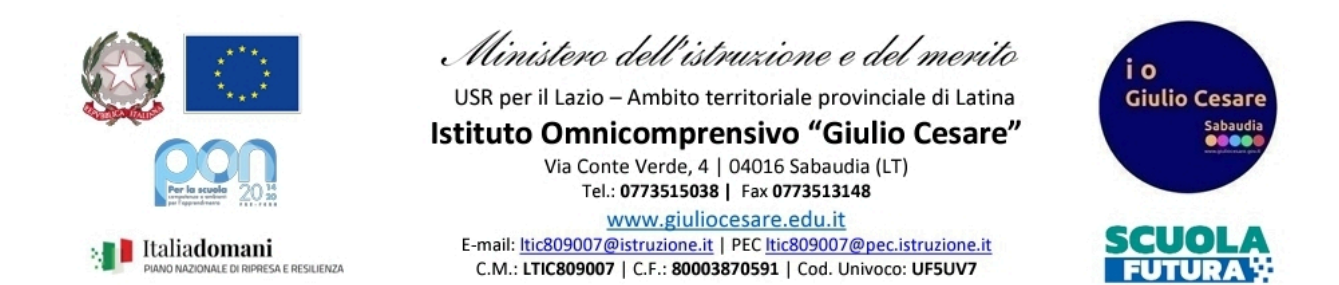

## **GUIDA PRENOTAZIONE LABORATORIO TRAMITE R.E.**

- 1. Andare nella versione WEB del r.e. da pc o selezionare "Classe Viva Web" da app
- 2. Andare su "Le mie classi"

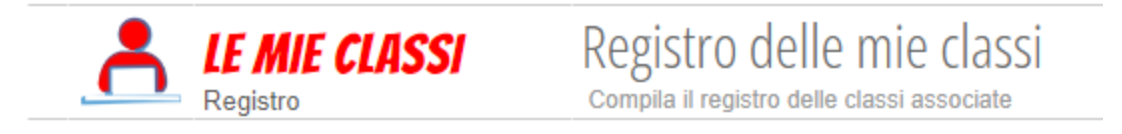

3. Selezionare " AGENDA" della classi che si vuol portare nell'aula da prenotare

| CLASSEV/IVA                                                              | Le mie classi                                       | ? 📑 📩 Esci                                      |  |  |  |  |  |
|--------------------------------------------------------------------------|-----------------------------------------------------|-------------------------------------------------|--|--|--|--|--|
| Classi Cerca                                                             | Orario Lezioni Compresenze Supplenze I miei student | ti Tutti i gruppi Tutte le classi Le mie classi |  |  |  |  |  |
| Classi e materie del docente                                             |                                                     |                                                 |  |  |  |  |  |
| Registro di classe<br><b>1AL</b> liceo scientifico<br>Plesso: LTTF05000D | Giornale del professore                             |                                                 |  |  |  |  |  |
| Registro Agenda nnotazioni                                               | Lezioni Assenze Valutazioni                         |                                                 |  |  |  |  |  |
| <b>2AL</b> liceo scientifico<br>Plesso: LTTF05000D                       |                                                     |                                                 |  |  |  |  |  |
| Registro Agenda Annotazioni                                              | Je in                                               |                                                 |  |  |  |  |  |
| <b>3AS</b> scientifico<br>Plesso: LTTF05000D                             |                                                     |                                                 |  |  |  |  |  |
| Registro Agenda Annotazioni                                              | Lezioni Assenze Valutazioni                         |                                                 |  |  |  |  |  |

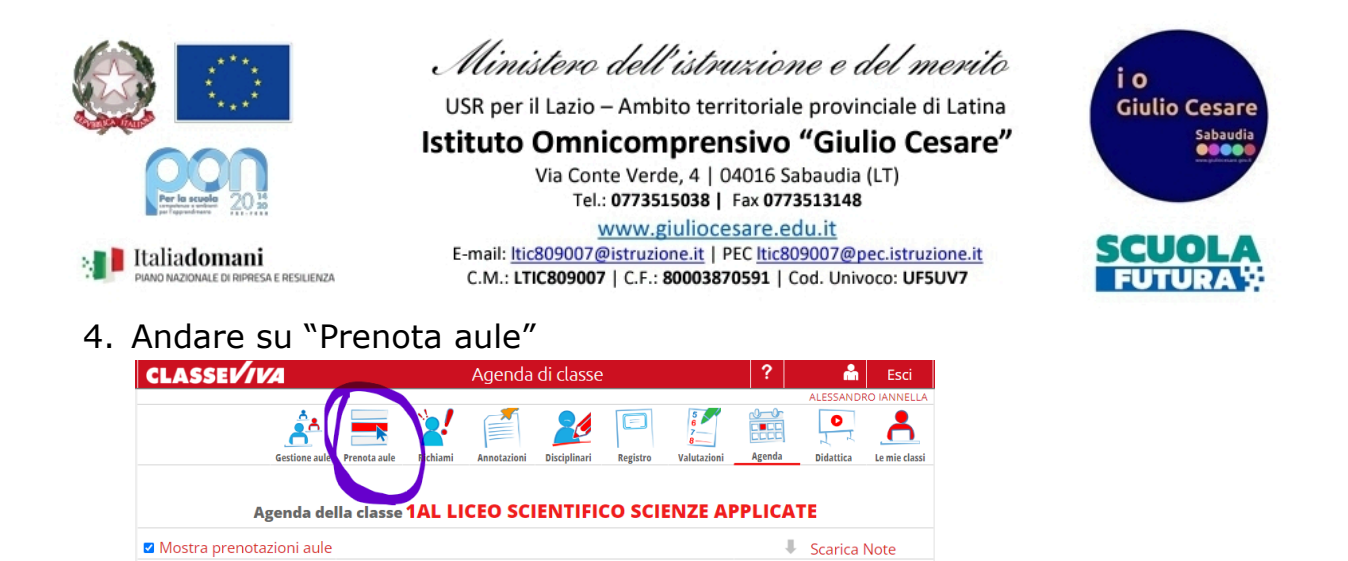

5. Selezionare l'aula che si vuol prenotare e cliccare sul giorno e l'ora in cui la si vuole prenotare. Sarà possibile visionare anche le ore già prenotate.
N.B.: Le aule principalmente destinate ad attività curriculari come i laboratori, risulteranno sempre prenotabili anche nei giorni e nelle ore di fatto occupate dalle classi assegnatarie; pertanto onde evitare di vedersi annullare la prenotazione prima di procedere bisogna consultarne il relativo orario appositamente allegato (inserito tra gli allegati dell'applicativo):

| Agenda della classe 1AL LICEO SCIENTIFICO SCIENZE APPLICATE |                |                |                 |                 |                  |                 |                  |
|-------------------------------------------------------------|----------------|----------------|-----------------|-----------------|------------------|-----------------|------------------|
|                                                             |                | llegati        | Laborato        | rio Informatic  | a - L'a <b>×</b> | Scar            | ica Prenotazioni |
| 8 — 14                                                      | Gen 2024       |                | Mese Se         | ttimana Giorno  |                  | Detta           | gli Oggi K 🔸     |
|                                                             | Lun, 8 Gennaio | Mar, 9 Gennaio | Mer, 10 Gennaio | Gio, 11 Gennaio | Ven, 12 Gennaio  | Sab, 13 Gennaio | Dom, 14 Gennaio  |
| Giorno                                                      |                |                |                 |                 |                  |                 |                  |
| 8:00                                                        |                |                |                 |                 |                  |                 |                  |
| 9:00                                                        |                |                |                 |                 |                  |                 |                  |
| 10:00                                                       |                |                |                 |                 |                  |                 |                  |
| 11:00                                                       |                |                |                 |                 |                  |                 |                  |
| 12:00                                                       |                |                | 7               |                 |                  |                 |                  |
| 13:00                                                       |                |                |                 |                 |                  |                 |                  |
| 14:00                                                       |                |                |                 |                 |                  |                 |                  |
| 15:00                                                       |                |                |                 |                 |                  |                 |                  |

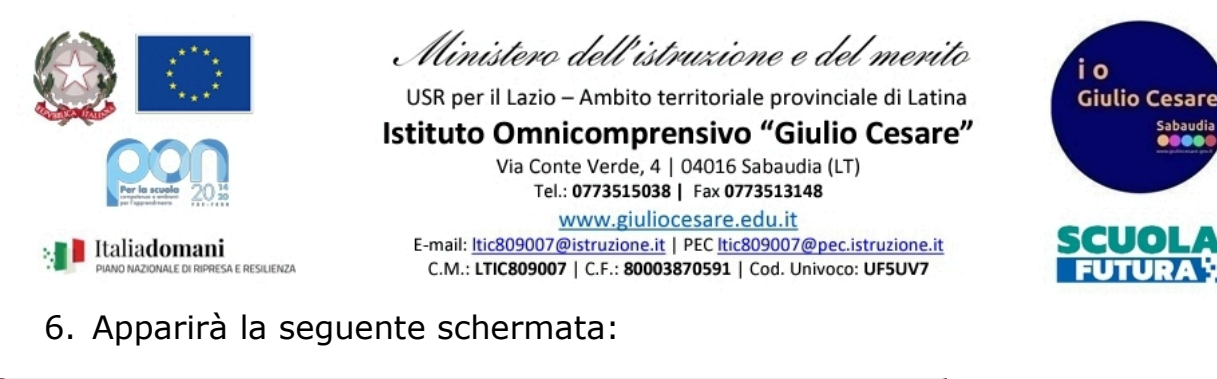

| Agenda                                                                                      | ×                                                                                                    |
|---------------------------------------------------------------------------------------------|----------------------------------------------------------------------------------------------------|
|                                                                                             | INSERIMENTO PRENOTAZIONE AULA                                                                                                    |
| (Si può digitare l'orario nella<br>DA: 15-01-2024<br>DALLE ORE 10:00<br>D TUTTA LA GIORNATA | casella di testo, non è obbligatorio scegliere dal menu a tendina)<br>A: 15-01-2024<br>ALLE ORE 11:00<br>UVISIBILE AGLI STUDENTI                                                                    |
| A NOME DI:                                                                                  |                                                                                                    |
| AULA:                                                                                       | Laboratorio Informatica - L'aula è disponibile soltanto quando non è già occupata per le<br>attività curricolari; pertanto ogni prenotazione in tali giorni ed ore sarà ritenuta nulla<br>Seleziona |
| NOTE                                                                                        |                                                                                                    |
|                                                                                             |                                                                                                    |
|                                                                                             |                                                                                                    |
|                                                                                             |                                                                                                    |

in cui sarà possibile modificare il giorno di prenotazione, l'orario, occupare il laboratorio per l'intera giornata, rendere visibile la prenotazione agli studenti, SELEZIONARE LA CLASSE con cui si occuperà il laboratorio ed aggiungere eventuali note.

- 7. Premere "Conferma"
- 8. Per cancellare la prenotazione sarà sufficiente premere x nel riquadro selezionato

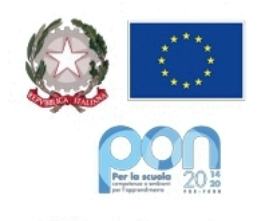

Ministero dell'istruzione e del merito

USR per il Lazio – Ambito territoriale provinciale di Latina

Istituto Omnicomprensivo "Giulio Cesare" Via Conte Verde, 4 | 04016 Sabaudia (LT) Tel.: 0773515038 | Fax 0773513148 www.giuliocesare.edu.it

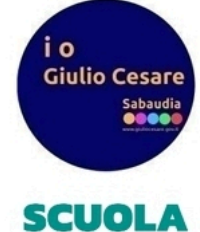

📲 Italiadomani E RESILIENZA E-mail: <u>ltic809007@istruzione.it</u> | PEC <u>ltic809007@pec.istruzione.it</u> C.M.: **LTIC809007** | C.F.: **80003870591** | Cod. Univoco: **UF5UV7** 

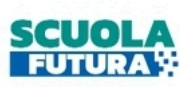

|        | Lun, 15 Gennaio | Mar, 16 Gennaio | Mer, 17 Gennaio |
|--------|-----------------|-----------------|-----------------|
| Giorno |                 |                 |                 |
| 8:00   |                 |                 |                 |
| 9:00   |                 |                 |                 |
| 10:00  | 10:00 11:00     |                 |                 |
| 11:00  |                 |                 |                 |
| 12:00  |                 |                 |                 |
| 13:00  |                 |                 |                 |

Staff digitale